## リモートコントロール

## 利用申込みと設定手順について

このガイドでは、お客様の車両でリモートコントロール機能をご利用いただくために必要な手順について説明しています。

リモートコントロールの機能を利用するためには、お手持ちのスマートフォンに MYPEUGEOT アプリを インストールして MYPEUGEOT アカウントを作成し、お客様の車両をアプリ上に登録する必要があり ます。 MYPEUGEOT アプリは、以下の QR コードより App Store または Google Play スト アから無料でダウンロードいただけます。

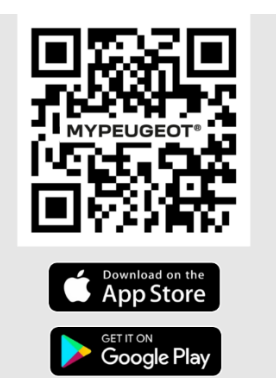

MYPEUGEOT アプリ上にサインインし車両を登録した状態で、車両タブ→サービスと進むと、その車 両で利用できるコネクテッドサービスをご確認いただけます。

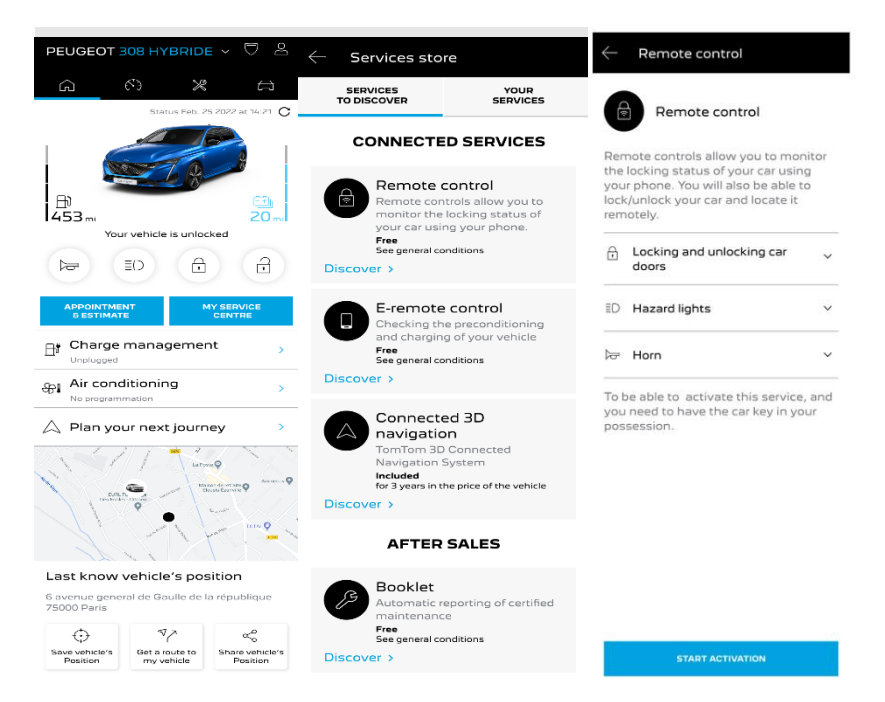

上記画面でリモートコントロールを選択すると、サービスの利用申込み画面に遷移します。ページ下部に ある「利用申込み」ボタンをタップし、利用規約に同意いただいたうえで「確認」をタップすると、サービスの 利用申込みが行われ、申込み完了を通知するメールが MYPEUGEOT アカウントのメールアドレスに 送信されます。

サービスの利用申込みが完了したら、3 ステップの設定手順を進めて車両とスマートフォンをペアリングします。ペアリングが完了すると、リモートコントロールの機能を利用できるようになります。

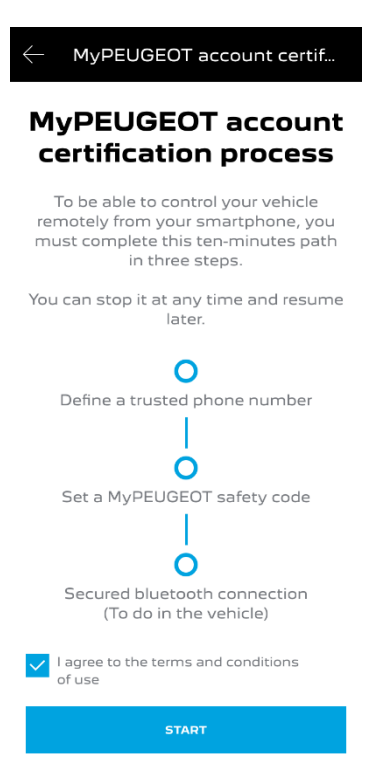

- ステップ 1: 電話番号の登録

アカウントの認証のために使用するスマートフォンの電話番号を登録します。国・地域の選択欄で日本を 選択のうえ電話番号\*を入力し、SMS で届く認証コードを入力します。

## \*電話番号は最初の0を除いた番号を入力してください。(電話番号が090-1234-5678の場合、9012345678と入力)

| imes Trusted phone number                                                                                                    | $\leftarrow$ Trusted phone number    | $\leftarrow$ Trusted phone number                                                                          |                                                                                                    |          |  |  |  |
|----------------------------------------------------------------------------------------------------|--------------------------------------|----------------------------------------------------------------------------------------------------|----------------------------------------------------------------------------------------------------|----------|--|--|--|
| I                                                                                                    | Enter your trusted telephone number. | We have send you a 6-digit code by<br>SMS. Please fill it in here to confirm<br>your trusted phone number. | <ul> <li>Trusted phone number</li> <li>We have send you a 6-digit code by</li> <li>SMS. Please fill it in here to confirm</li> </ul> |          |  |  |  |
|                                                                                                    |                                      | Received code                                                                                              | your trusted phone numbe                                                                                                    | ?Г.      |  |  |  |
| Define a trusted                                                                                                    | Phone number                         |                                                                                                    | 1234                                                                                                    | <u> </u> |  |  |  |
| phone number                                                                                                    |                                      |                                                                                                    |                                                                                                    |          |  |  |  |
| This telephone number will allow us to<br>identify you in a secure way. It will be<br>useful to ask you for confirmation of<br>any secured operation. |                                      |                                                                                                    |                                                                                                    |          |  |  |  |
|                                                                                                    |                                      |                                                                                                    | CONTINUE                                                                                                    |          |  |  |  |
|                                                                                                    |                                      |                                                                                                    | + 1 2                                                                                                    | 3 %      |  |  |  |
|                                                                                                    |                                      |                                                                                                    | 4 5<br>*                                                                                                    | 6        |  |  |  |
|                                                                                                    |                                      |                                                                                                    | , 7 8                                                                                                    | 9 💌      |  |  |  |
| START                                                                                                    | CONTINUE                             | CONTINUE                                                                                                   | ABC , @?# 0                                                                                                    | = . 🭳    |  |  |  |
|                                                                                                    | imes Trusted phor                    | ne number                                                                                                  |                                                                                                    |          |  |  |  |
| Ś                                                                                                    |                                      |                                                                                                    |                                                                                                    |          |  |  |  |
| Your trusted phone<br>number is defined!                                                                                                    |                                      |                                                                                                    |                                                                                                    |          |  |  |  |
|                                                                                                    |                                      |                                                                                                    |                                                                                                    |          |  |  |  |
|                                                                                                    |                                      |                                                                                                    |                                                                                                    |          |  |  |  |
|                                                                                                    |                                      |                                                                                                    |                                                                                                    |          |  |  |  |
|                                                                                                    |                                      |                                                                                                    |                                                                                                    |          |  |  |  |
|                                                                                                    |                                      |                                                                                                    |                                                                                                    |          |  |  |  |
|                                                                                                    |                                      |                                                                                                    |                                                                                                    |          |  |  |  |
|                                                                                                    |                                      |                                                                                                    |                                                                                                    |          |  |  |  |
|                                                                                                    | CONT                                 | NUE                                                                                                    |                                                                                                    |          |  |  |  |
|                                                                                                    |                                      |                                                                                                    |                                                                                                    |          |  |  |  |
|                                                                                                    |                                      |                                                                                                    |                                                                                                    |          |  |  |  |

- ステップ2:暗証番号(セーフティコード)の設定

リモートコントロールの操作を実行する際に必要となる4桁の暗証番号を設定します。ステップ1で登録 した電話番号に届く認証コードを入力のうえ、任意の暗証番号を設定してください。

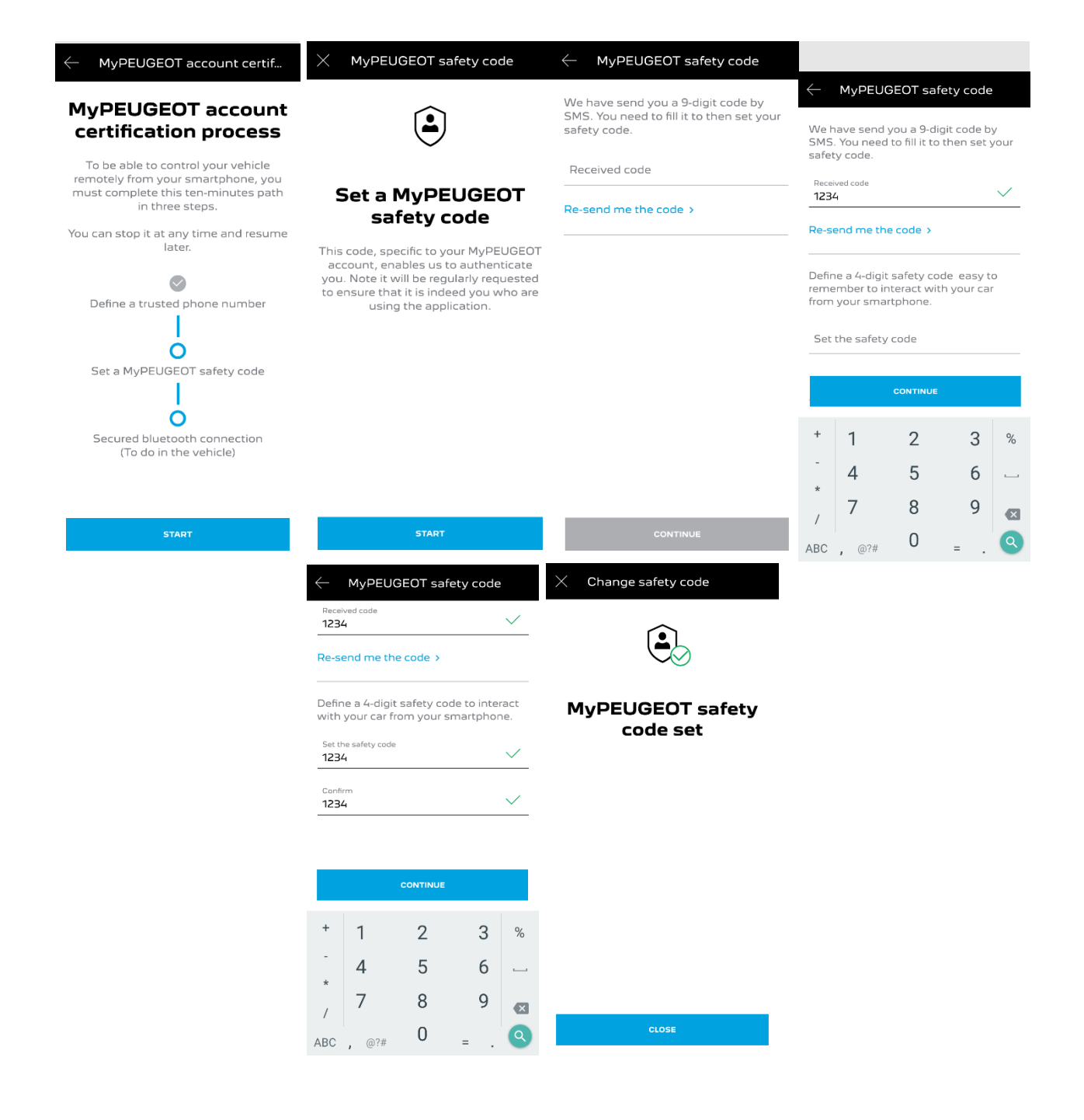

- ステップ 3:車両とスマートフォンのペアリング

スマートフォンを持って乗車し、車両とスマートフォンを Bluetooth で接続した状態で「ペアリング」ボタンをタップします。

| MyPEUGEOT account certif                                                                                                    | X Secured bluetooth connect                                                              | $\leftarrow$ Secured bluetooth connect                                                                           | X Secured bluetooth connect       |  |
|----------------------------------------------------------------------------------------------------|------------------------------------------------------------------------------------------|----------------------------------------------------------------------------------------------------|-----------------------------------|--|
| MyPEUGEOT account                                                                                                    | nt Make sure you are ready                                                               |                                                                                                    | $\checkmark$                      |  |
| To be able to control your vehicle                                                                                                    | $\wedge$                                                                                 | Ensure that your smartphone is<br>connected to the Internet via Wi-Fi<br>or cellular (3G/4G).                    | $\sim$                            |  |
| remotely from your smartphone, you<br>must complete this ten-minutes path<br>in three steps.<br>You can stop it at any time and resume | Secured bluetooth<br>connection                                                          | Turn on the engine, connect your<br>smartphone to your car with<br>bluetooth connexion then click on<br>« Next » | Secured bluetooth connection done |  |
| later.                                                                                                    | Pick-up your car key, keep your phone<br>with you, get on board and start the<br>engine. | Connect my smartphone > to my car                                                                                |                                   |  |
| Define a trusted phone number                                                                                                    |                                                                                          | Your vehicle's privacy mode<br>(private mode) must allow data<br>sharing.                                        |                                   |  |
| Set a MyPEUGEOT safety code                                                                                                    |                                                                                          | Handle my car data privacy >                                                                                     |                                   |  |
|                                                                                                    |                                                                                          |                                                                                                    |                                   |  |
| Secured bluetooth connection<br>(To do in the vehicle)                                                                                 |                                                                                          |                                                                                                    |                                   |  |
|                                                                                                    |                                                                                          |                                                                                                    |                                   |  |
| START                                                                                                    | START                                                                                    | PAIR                                                                                                    | FINISH                            |  |

ペアリングの手順が完了しリモートコントロールが有効になると、サービスの有効化を通知するメールが送信され、MYPEUGEOT アプリの HOME タブにリモートコントロールの操作ボタンが表示されます。

\*アプリ画面上に反映されるまで、しばらく時間がかかる場合があります。

\*機能を利用する際は、7日おきに暗証番号の入力が必要となります。

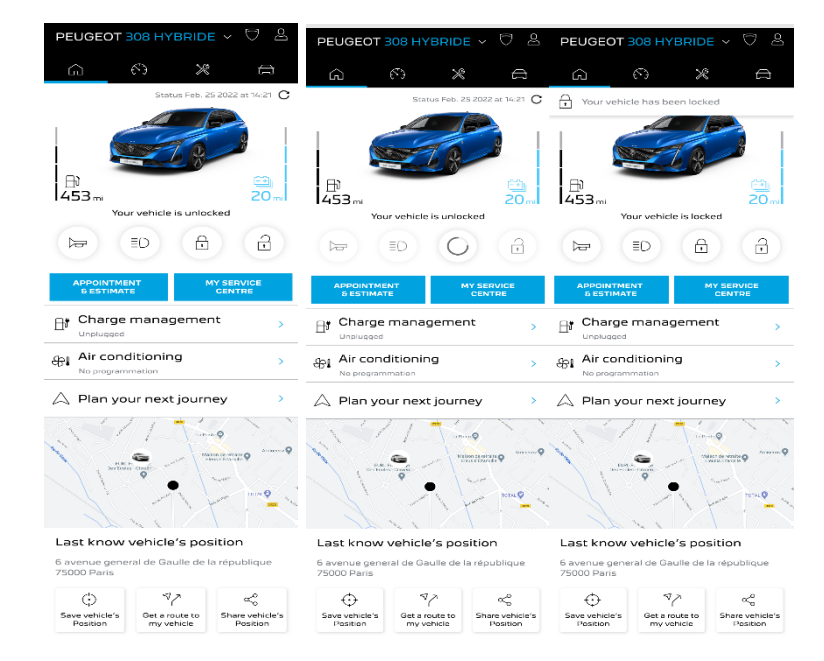

\*1 台の車両につき、1 つの MYPEUGEOT アカウントでのみ同時にリモートコントロールの機能を利用することができます。

\*既にリモートコントロールを利用中の車両について、別の MYPEUGEOT アカウントで新たにサービス の利用申込み/有効化が行われた場合は、それまで利用していたアカウントでは機能を使用することがで きなくなります。 \*リモートコントロールを利用申込みしてから 14 日以内に設定手順を完了することができなかった場合、 申込みは自動的にキャンセルとなります。

\*本資料に掲載されている各画面は、一部実際の画面表示と異なる場合があります。